# テンプレートインポート

## 指定したファイル(テンプレート)に含まれているExcelファイルをインポートする

#### ◇機能

《テンプレートインポート》とは、指定したファイル(テンプレート)に記入されているExcelファイルをインポートする機能 です。

## 《インポート》-《テンプレートインポート》

#### ◇設定内容

| 🛷 テンプレート | <b>インポート</b>            |                   |                 |                 |                    |               | -                  | - 0        | ×  |
|----------|-------------------------|-------------------|-----------------|-----------------|--------------------|---------------|--------------------|------------|----|
| 指定したう    | テンプレート <u>C:¥Users¥</u> | hiroki.inoue¥Desk | ttop¥機能説明書_TGDプ | ロジェクト¥03_source | ¥Excelファイル情報       | .xlsx 1       |                    |            |    |
|          | シート名 Sheet1             | 2                 | 4               |                 | -<br>5             | 6             | ]                  |            | 7  |
| ファイル名    | 2<br>2                  | ステータス             | シート名            | テーブル名           | ファイル名(相対           | パスゾ           | ファイル名(絶対           | パスプ        |    |
| 機能説明     | 月書.xlsx                 |                   | Sheet1          | テンプレートイン        | C:\Users\hiroki.in | oue\Desktop\  | C:\Users\hiroki.in | oue\Deskto | /a |
| 機能説明     | 月書.xlsx                 |                   | Sheet2          | テンプレートイン        | C:\Users\hiroki.in | oue\Desktop\  | C:\Users\hiroki.in | oue\Deskto | p\ |
| 機能説明     | 月書.xlsx                 |                   | Sheet3          | テンプレートイン        | C:\Users\hiroki.ir | oue\Desktop\  | C:\Users\hiroki.in | oue\Deskto | p\ |
| 機能説明     | 月書_02.xlsx              |                   | Sheet1          | テンプレートイン        | C:\Users\hiroki.ir | oue\Desktop\  | C:\Users\hiroki.in | oue\Deskto | р\ |
| 機能説明     | 月書_02.xlsx              |                   | Sheet2          | テンプレートイン        | C:\Users\hiroki.in | oue\Desktop\  | C:\Users\hiroki.in | oue\Deskto | р\ |
| 機能説明     | 月書_02.xlsx              |                   | Sheet3          | テンプレートイン        | C:\Users\hiroki.in | ioue\Desktop\ | C:\Users\hiroki.in | oue\Deskto | p\ |
|          |                         |                   |                 |                 |                    |               |                    | _          |    |
| 保存先      | テンプレートインポート_フォル         | 19                |                 |                 | 8                  | 3             | 10<br>キャンセル        | 実行         | 9  |

- 指定したテンプレート 1.
- : インポートするExcelファイル情報が記入されているファイルが表示されます。
- シート名 : インポートするExcelファイル情報が記入されているシートが表示されます。 : インポートするExcelファイルのファイル名が表示されます。

: 出力するテーブル名が表示されます。

: インポートするExcelファイルのシート名が表示されます。

: インポートするExcelファイルの相対パスが表示されます。

: インポートするExcelファイルの絶対パスが表示されます。

: テーブルを保存する保存先のフォルダを指定します。

- ファイル名 3.
  - シート名 4.

2.

- 5. テーブル名
- ファイル名(相対パス) 6.
- 7. ファイル名(絶対パス)
- 8. 保存先
- 9. 《実行》ボタン
- 《キャンセル》ボタン 10.
- : 実行します。
  - : 実行せず画面を閉じます。

### ◇実行結果の画面

|                        | 日時 💈      | 025/01/28                                                                          |                |                                                                           |                                                                       |                         |  |  |  |
|------------------------|-----------|------------------------------------------------------------------------------------|----------------|---------------------------------------------------------------------------|-----------------------------------------------------------------------|-------------------------|--|--|--|
| 旨定                     | こしたテンプレー  | Fxcelファイル/皆蝦 xlsx                                                                  |                |                                                                           |                                                                       |                         |  |  |  |
| コマンド                   |           | IMPORT TYPE EXCEL FROM TEMPLATE "Excelファイル情報.xlsx" SHEET "Sheet1" TO "テンプレートインポート" |                |                                                                           |                                                                       |                         |  |  |  |
|                        | 出力件数 1    | 1のテーブルをインポートできました。                                                                 |                |                                                                           |                                                                       |                         |  |  |  |
|                        | 保存先(      | :\Users\hir                                                                        | oki.inoue      | e\Desktop\機能説明書_T                                                         | GDプロジェクト\04_table\テンプレートインポート                                         |                         |  |  |  |
|                        | ファイル名     | シ-                                                                                 | -卜名            | テーブル名                                                                     | ファイル名(絶対パス)                                                           | ステータス                   |  |  |  |
|                        | 機能説明書.xls | x She                                                                              | eet1           | テンプレートインポート                                                               | C:\Users\hiroki.inoue\Desktop\機能説明書_TGDプロジェクト\03_source\機能説明書.xlsx    | 成功                      |  |  |  |
| 2 機能説明書.xlsx           |           | x She                                                                              | eet2           | テンプレートインポート                                                               | C:\Users\hiroki.inoue\Desktop\機能説明書_TGDプロジェクト\03_source\機能説明書.xlsx    | 成功                      |  |  |  |
| 3 機能説明書.xlsx           |           | x She                                                                              | eet3           | テンプレートインポート                                                               | C:\Users\hiroki.inoue\Desktop\機能説明書_TGDプロジェクト\03_source\機能説明書.xlsx    | 失敗: データセットにレコードが見つかりません |  |  |  |
| 4 機能説明書_02.xlsx        |           | .xlsx She                                                                          | eet1           | テンプレートインポート                                                               | C:\Users\hiroki.inoue\Desktop\機能説明書_TGDプロジェクト\03_source\機能説明書_02.xlsx | 成功                      |  |  |  |
| 5 機能説明書_02.xlsx        |           | .xlsx She                                                                          | eet2           | テンプレートインポート                                                               | C:\Users\hiroki.inoue\Desktop\機能説明書_TGDプロジェクト\03_source\機能説明書_02.xlsx | 成功                      |  |  |  |
| 6 機能説明書_02.xlsx Sheet3 |           | eet3                                                                               | テンプ テンプレートインポー | ト<br>:\Users\hiroki.inoue\Desktop\機能説明書_TGDプロジェクト\03_source\機能説明書_02.xlsx | 失敗: データセットにレコードが見つかりませんでし                                             |                         |  |  |  |

## ◇操作ログ

**IMPORT TYPE EXCEL FROM TEMPLATE** "テンプレートファイル.xlsx" **SHEET** "シート名" TO "保存先 フォルダ"

結果が表示されます。